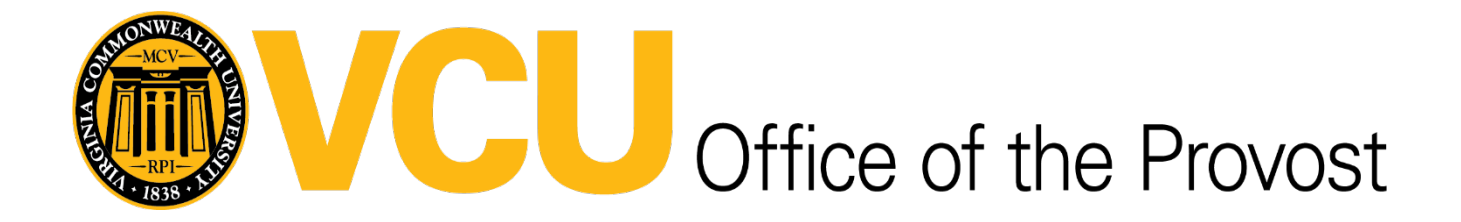

## Academic Analytics Access and Training Form Instructions

To complete this form, you may choose the <u>fillable PDF version</u> or the <u>DocuSign version</u> for submission. Instructions for both options are below. For technical issue, please contact <u>cwpeyton@vcu.edu</u>

## **Fillable PDF Instructions**

- 1. Download the PDF form <u>linked here</u> to your computer and complete the fields \*You must download the form, otherwise you may not be able to enter into the available fields
- 2. To obtain the approval signature from the Dean or Designee;
  - a. Log into DocuSign
  - b. Select the "Start Button"
  - c. Then "Envelopes"
  - d. Then "Send an Envelope"

| Sign | or get signatures  |   |                           |
|------|--------------------|---|---------------------------|
|      | Start 👻            |   |                           |
|      | AGREEMENTS         |   |                           |
|      | Envelopes          | > | Send an Envelope          |
|      | 🖗 Create PowerForm |   | ピ Sign a Document         |
|      | TEMPLATES          |   | 📄 Use α Template          |
|      | Envelope Templates | > | Vaiting for 5 others Move |

- e. Upload the complete Academic Analytics Access Request form
- f. A pop-up will appear to select a matching Template select "Apply"

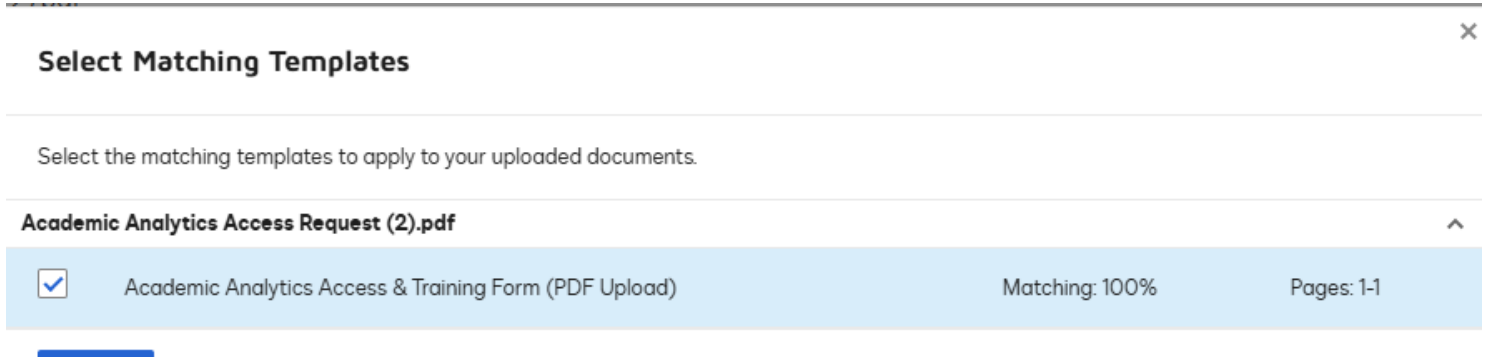

APPLY CANCEL

- g. Once applied, you will enter the Dean's name as a recipient for approval and signature
- h. Hit "Send Now" and the Dean will receive an email from DocuSign

The signed/completed and the "Finish" button selected, the form will automatically be received by i. the central office to provide access, if the steps above are followed.

## **DocuSign Instructions**

- 1. The DocuSign version of this form can be accessed by using this link
- 2. Log into DocuSign using your SSO and it should take you to the appropriate template.
- 3. Click on the "use" button and Add recipients for who will be completing and signing the form. It is the intention that this form is completed/signed by the Dean or their Designee
- 4. Once the Dean recipient has been added, hit the send button. This will trigger an email notification to the email address you provided.
  - a. If you are the signer and provided your email, you will receive a pop up asking if you want to sign the form now.

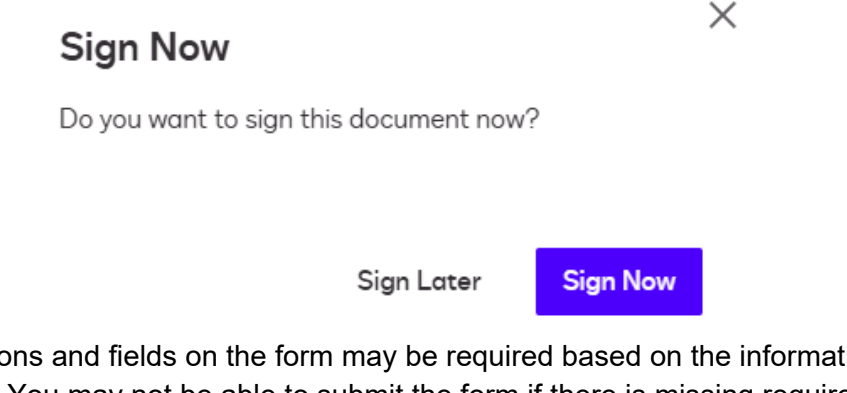

- 5. Questions and fields on the form may be required based on the information provided.
  - a. You may not be able to submit the form if there is missing required information.
- 6. The signed/completed and the "Finish" button selected, the form will automatically be received by IRDS to provide access, if the steps above are followed.